## Mozaïek lesje PHOTOSHOP

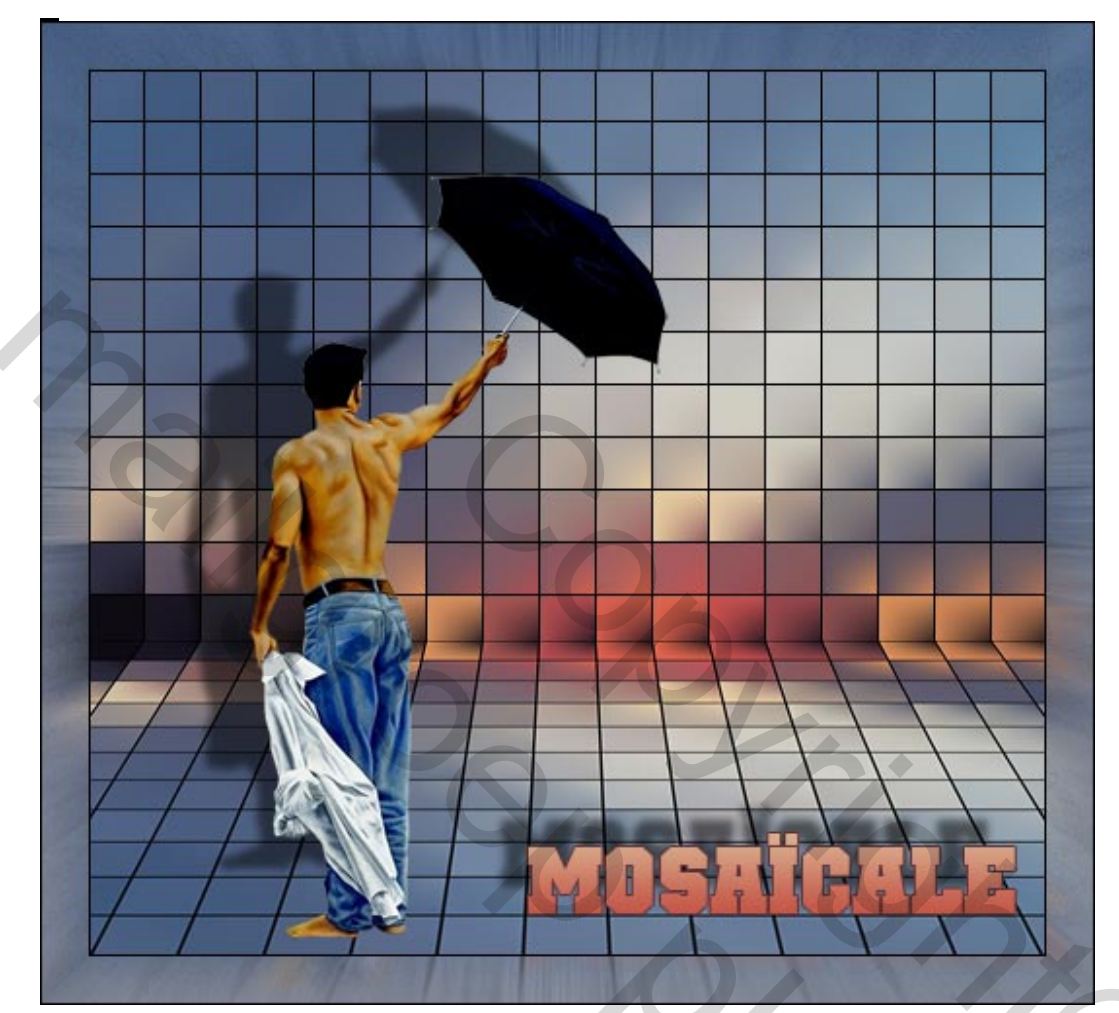

Nodig : een kleurrijke foto, een foto zonder achtergrond; Filter Toadies (op voorhand installeren)

- Open om te beginnen je kleurrijke afbeelding; breng die op passende grootte = 500 x 300 pix via afbeelding → afbeeldingsgrootte (vinkje wegnemen bij stijlen schalen)
- 2) Filter → Toadies → Plain Mosaic blur : 15 23 18
   Met het uitsnijgereedschap de afbeelding wat bijsnijden om geen halve rechthoekjes te hebben Alles selecteren (Ctrl + A), Kopiëren (Ctrl + C)
- 3) Nieuw document maken, 700 x 700 pix, witte achtergrond
   Bewerken → Plakken (Ctrl + v), je bekomt een nieuwe laag, verplaats de afbeelding naar boven en rek eventueel wat uit om mooie vierkantjes te bekomen
- 4) Rechtsklikken op de laag en kiezen voor dupliceren
   Bewerken → Transformatie → Verticaal omdraaien
   Verplaats de afbeelding van deze laag onder de vorige zodat de kleuren van beide boorden met elkaar overeenkomen.
- Bewerken → Transformatie → Perspectief trek de hoek onderaan wat aan naar buitenste. Enteren om te bevestigen.

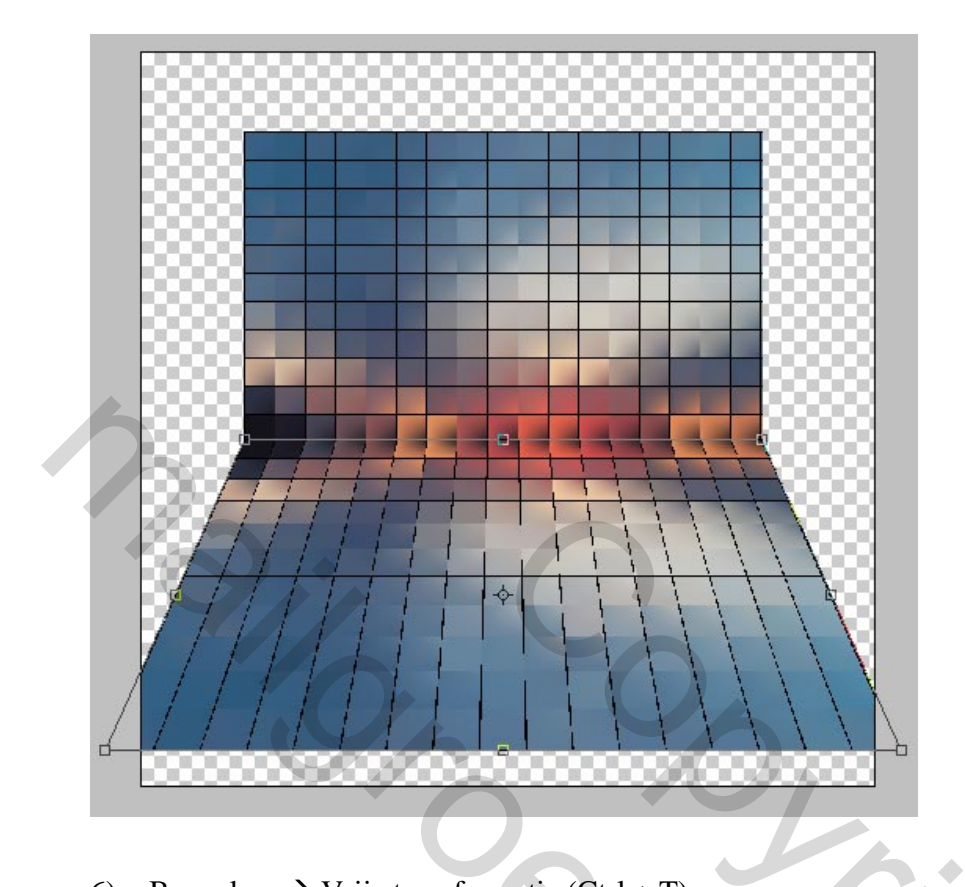

6) Bewerken  $\rightarrow$  Vrije transformatie (Ctrl + T)

Pas de hoogte aan, snij daarna de afbeelding opnieuw uit om onderstaande te bekomen:

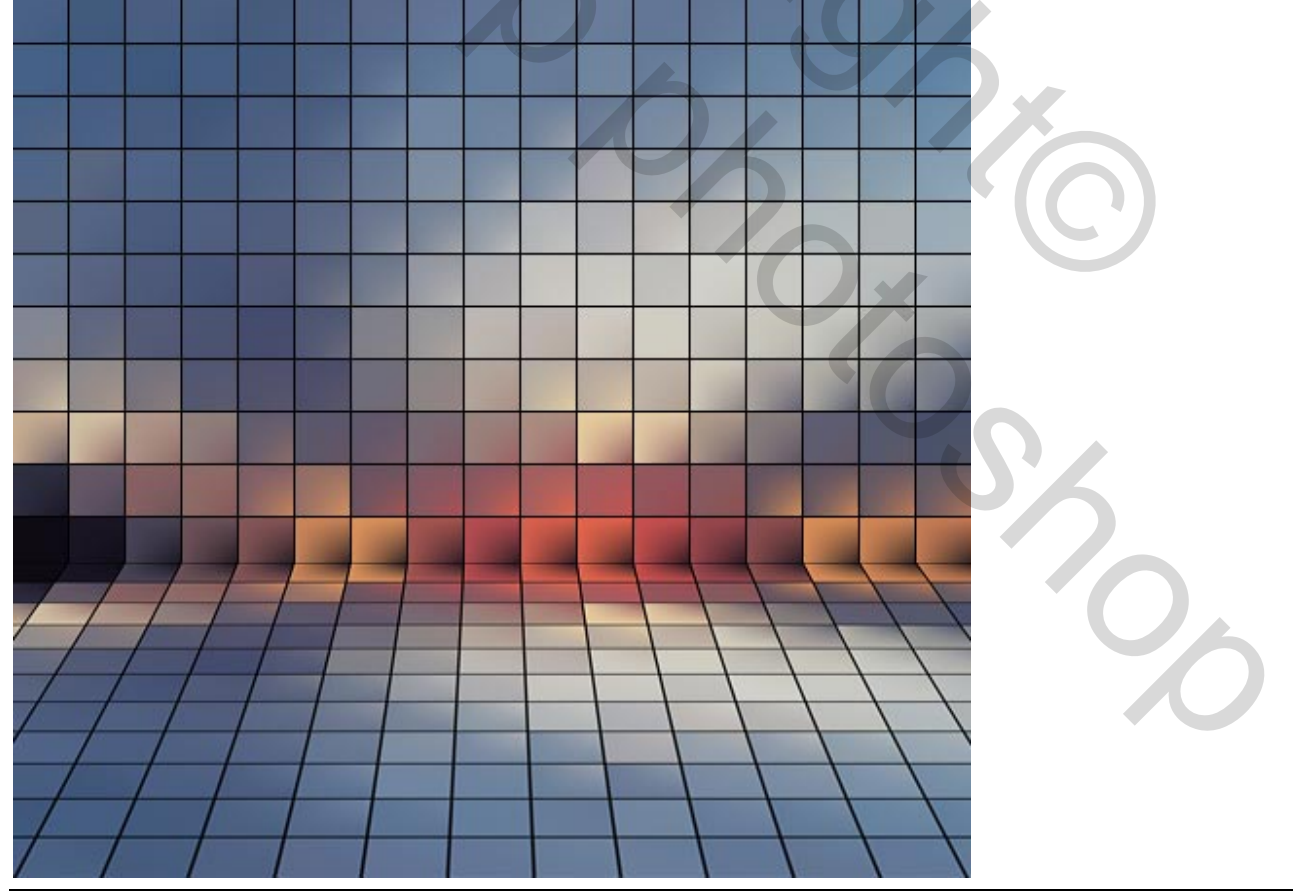

Mozaieklesje – blz 2

- 7) Alles selecteren, Bewerken  $\rightarrow$  Omlijnen : 1 pixel, binnen, zwarte kleur
- 8) Afbeelding  $\rightarrow$  Canvasgrootte ; 50 pix vergroten zowel bij hoogte als bij breedte, relatief aanvinken, bleke kleur nemen voor de canvasuitbreiding.
- 9) Deze bleke boord selecteren met de toverstaf, nieuwe laag nemen boven de achtergrondlaag, een lineair verloop trekken met twee kleuren uit de afbeelding van boven naar beneden.
  Filter → Ruis → Ruis : 10 %, Uniform, Monochromatisch aangevinkt
  Filter → Vervagen →Radiaal Vaag : Hoeveel = 50 ; zoomen ; best
  Deselecteren (Ctrl + D)
- 10) Alles selecteren, Bewerken  $\rightarrow$  Omlijnen : 1 pix, binnen, zwart
- 11) Voeg nu je uitgeselecteerde afbeelding of je tube toe als bovenste laag, pas eventueel grootte aan.Dubbelklikken op die laag en kies voor Slagschaduw:

Overvloeimodus = vermenigvuldigen ; dekking = 50 % ; hoek =  $-45^{\circ}$  ; Afstand = 50 px ;

| Spreiding = $0 \%$ ; grootte = 5 px        |
|--------------------------------------------|
| Ombre portée                               |
| Structure                                  |
| Mode de fusion : Produit                   |
| Opacité : 50 %                             |
| Angle : -45 ° VUtiliser l'éclairage global |
| Distance : 50 px                           |
| Grossi :0_%                                |
| Taille : 5_px                              |
| Qualité                                    |
| Contour : Lissé                            |
| Bruit : 0 %                                |
| Ombre portée masquée par le calque         |

12) Tekstgereedschap aanklikken en je tekst typen.

Dubbelklikken op de tekstlaag en kiezen voor Slagschaduw

Globale belichting gebruiken uitvinken!!! Om de persoon niet te beïnvloeden.

Overvloeimodus = vermenigvuldigen ; dekking = 50 % ; hoek =  $-45^{\circ}$  ; Afstand = 20 px ;

Spreiding = 0 %; grootte = 5 px

Vooraleer dit venster te sluiten kies ook nog voor Verloopbedekking, kies zelf je verloop; kies ook nog voor Rand, 1 pix zwart, buiten.

| Ombre portée                                  |
|-----------------------------------------------|
| Mode de fusion : Produit 💌                    |
| Opacité : , 30%                               |
| Angle : 🔨 -45 ° 🔲 Utiliser l'éclairage global |
| Distance : 20px                               |
| Grossi : 0_%                                  |
| Taille : 5_px                                 |
| Qualité                                       |
| Contour : 🔽 🗖 Lissé                           |
| Bruit :0_%                                    |
| Ombre portée masquée par le calque            |

13) Alle lagen samenvoegen.Bestand opslaan als jpg